آموزش— پشتیبانی اسپیناس وب

## آموزش ساخت شناسه ایرنیک

به شما آموزش می دهیم nic.ir در این آموزش نحوه ساخت شناسه ایرنیک شخص حقیقی را در سایت شوید، سپس بر روی لینک مشخصه های شناسه کلیک کنید و <u>nic.irبر</u>ای ثبت شناسه در ایرنیک ابتدا وارد وب سایت گزینه ساختن شناسه کاربری را انتخاب کنید

| $\leftrightarrow$ $\rightarrow$ C (i) nic.ir |                              |                              |  |
|----------------------------------------------|------------------------------|------------------------------|--|
|                                              | مشخصههای شناسه               |                              |  |
|                                              |                              | ساختن شناسهٔ کا <i>ر</i> بری |  |
|                                              | بازنشاندن گذرواژه (password) |                              |  |
|                                              |                              | ورود                         |  |

در مرحله اول که انتخاب نوع شناسه هست

. شما باید از قسمت شخص حقیقی بر روی دکمه تکمیل فرم و دریافت شناسه کلیک کنید

|                                                                                                    | ختن شناسهٔ کا <i>ر</i> بری                                                                                                    |
|----------------------------------------------------------------------------------------------------|----------------------------------------------------------------------------------------------------|
|                                                                                                    | انتخاب نوع شناسه ۲ . وارد کردن مشخصات شناسه ۲ . بازنگری و امضاء ۲۶ . ساختن شناسه                                                                                                    |
| مانه ایر نیک را دریافت کنید. با این روش علاوه بر این<br>· دامنههایی که این شناسهها به عنوان صاحب امتیاز<br>· بندیهای زیر از بابت تناسب نوع شناسه و بسوند<br>نشانی پست الکترونیکی info@nicir در میان | پس با استفاده از این صفحه و پس از انتخاب نوع شناسه و وارد کردن اطلاعات خواسته شده مرتبط با آن، شناسه کاربری در ساه<br>۵ شما نیاز به تایید نشانی توسط ایرنیک ندارد، با تعیین نوع شناسه و وارد کردن اطلاعات هویتی دقیق. مدت زمان لازم برای ثبت<br>نتخاب می شوند به میزان قابل ملاحظای کاهش پیدا می کند.<br>راستی. اقدام به ثبت دامنه نمایید. لطفاً این مسئله را چیت بررسی بیشتر با ایرنیک از طریق ارسال درخواست به همراه مدارک به |
|                                                                                                    | ید.<br>خص حقیقی                                                                                                    |
|                                                                                                    |                                                                                                    |
|                                                                                                    | احبان این نوع شناسه فقط می توانند به عنوان صاحب امتیاز برای دامنههای زیر معرفی شوند:                                                                                                    |
|                                                                                                    | باحبان این نوع شناسه فقط می توانند به عنوان صاحب امتیا <i>ز</i> برای دامنههای زیر معرفی شوند:<br>ز                                                                                                    |
|                                                                                                    | احبان این نوع شناسه فقط می توانند به عنوان صاحب امتیا <i>ز</i> برای دامنههای زیر معرفی شوند:<br><b>ران</b><br>.id.                                                                                                    |

.در مرحله دوم از شما خواسته شده مشخصات شناسه را وارد كنيد

| ۴. ساختن شناسه | ، ۳. بازنگری و امضاء | ۲. وا <i>ز</i> د کردن مشخصات شناسه | <ol> <li>انتخاب نوع شناسه</li> </ol> |
|----------------|----------------------|------------------------------------|--------------------------------------|
|----------------|----------------------|------------------------------------|--------------------------------------|

در این مرحله تمام فیلد هایی را که با علامت (\*) مشخص شده اند را با دقت کامل نمایید، سپس در فیلد پست الکترونیکی آدرس ایمیل خود را وارد کنید و توجه داشته باشید در مراحل بعدی یک ایمیل جهت احراز هویت به آدرس ایمیلی که در اینجا وارد کردید ارسال میشود، پس دقت کنید که آدرس ایمیلتان را صحیح وارد کنید. در فیلد پرسش محرمانه یک سوال محرمانه به دلخواه خودتان وارد کنید و در فیلد بعدی پاسخ دلخواه به سوال محرمانه را وارد نمایید، توجه داشته باشید که در مراحل بعدی ساختن شناسه ایرنیک به سوال محرمانه و پاسخ آن نیاز دارید پس آن ها را با دقت یاداشت کنید و در یک محل .امن نگهداری کنید

| ست الکترونیک:*              | مثال: name@example.ir                             |
|-----------------------------|---------------------------------------------------|
| رسش محرمانه:*               | منال: ?What was the name of your first school     |
| سخ محرمانه:*<br>سخ محرمانه: | مثال: Alborz                                      |
|                             | * این فیلد نسبت به حروف کوچک و بزرگ حساس نمیباشد. |

از قسمت رابط های مجاز گزینه آزاد برای نمایندگان فروش را انتخاب کنید تا شرکت های نماینده ایرنیک مثل اسپیکام .بتوانند برای شما دامنه آی آر ثبت کنند

| ç | <b>خصوصی</b> : تنها خودتان میتوانید این شناسه <i>ر</i> ا به عنوان صاحب امتیاز یا هر یک از رابطهای دامنه قرار                                     | رابطهای مجاز:* |
|---|----------------------------------------------------------------------------------------------------|----------------|
|   | دهید.                                                                                                    |                |
|   | آزاد برای نمایندگان فروش: فقط نمایندگان فروش ایرنیک و یا خودتان میتوانید این شناسه را به<br>عنوان صاحب امتیاز یا هریک از رابطهای دامنه قرار دهید |                |
|   | ◯ <b>آزاد</b> : همهٔ کاربران ایرنیک میتوانند این شناسهٔ را به عنوان صاحب امتیاز یا رابط برای دامنه قرار<br>دهند                                  |                |

شما وارد مرحله بازنگری و امضا شده اید

انتخاب نوع شناسه X
 وارد کردن مشخصات شناسه Y
 بازنگری و امضاء X

در مرحله بازنگری و امضا شما میتوانید قوانین ثبت نام در ایرنیک و ثبت شناسه را مطالعه بفرمایید همچنین اطلاعات وارده خود را چک کنید و سپس از قسمت نام کامل سازنده شناسه، نام و نام خانوادگی خود را به صورت انگلیسی وارد کنید و بر .روی دکمه موافقم، دریافت شناسه کلیک فرمایید

|        | مثال: Mohammadi AliReza | نام کامل سا <i>ز</i> ندۀ شناسه: <sup>*</sup>                   |
|--------|-------------------------|----------------------------------------------------------------|
| ano as |                         | این متن را وارد نمایید:*<br>(ر وشه , بدای تشخیص کاربدان انسانی |
|        |                         | (برمی برای سه یام کاربرای مسلمی<br>از ماشینهای خودکار )        |

شما وارد مرحله آخر يعنى ساختن شناسه شده ايد.

ایرنیک یک شناسه کاربری به شما نمایش میدهد که با این شناسه شما میتوانید از نمایندگان ایرنیک اقدام به ثبت دامنه آی .آر نمایید

ولى ابتدا بايد شناسه ايرنيك خود را فعال كنيد.

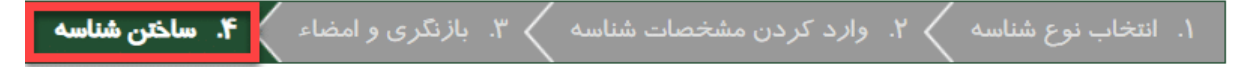

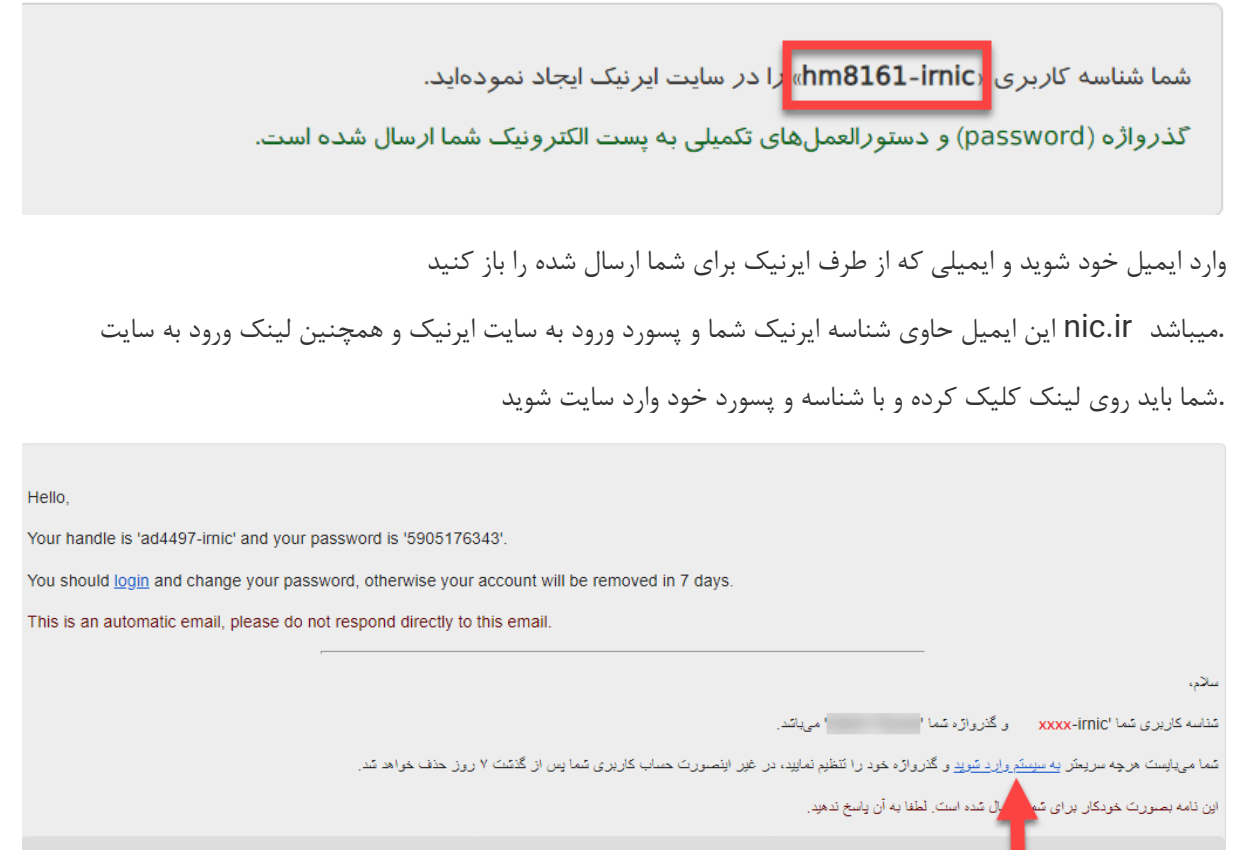

Dot-IR (.ir) ccTLD Registry مرکز تیت دامنه نقطم-آیآن (.ir) <u>www.nic.ir</u> info@nic.ir

## ورود به سامانه

توجه: تمامى فيلدهاى ورودى به خط لاتينى مىباشند.

|          | شناسه یا پست الکترونیک:*<br>گذرواژه (password):*                                |
|----------|---------------------------------------------------------------------------------|
| heuedina | این متن را وارد نمایید:*<br>(دوشه بد <i>ای تشخیص کاد</i> ید <i>ان انسان</i> ه . |
|          | (روسی برای نشدینی کربران انسانی<br>از ماشینهای خودکار )                         |

پس از وارد شدن به ناحیه کاربری در ایرنیک از شما خواسته شده پاسخ سوال محرمانه خود را بدهید و یک رمز عبور جدید برای خودتان انتخاب کنید

|               | xxxx-irnic        | شناسه:                       |
|---------------|-------------------|------------------------------|
|               | xxxxxx @gmail.com | پست الکترونیک:               |
|               |                   |                              |
|               | first school      | پرسش محرمانه:                |
| $\rightarrow$ |                   | پاسخ محرمانه:                |
|               |                   |                              |
| $\rightarrow$ |                   | گذرواژه (password) جدید:     |
| $\rightarrow$ |                   | تایید گذ <i>ر</i> واژه جدید: |
|               |                   |                              |
|               | نشاندن گذرواژه »  |                              |

## جایگزینی گذرواژه با موفقیت انجام شد

هنگامی که پیغام جایگزینی جایگزینی گذرواژه با موفقیت انجام شد را مشاهده کردید

شناسه شما با موفقیت فعال شده و قابل استفاده میشود و شما میتوانید از نمایندگان ایرنیک مثل شرکت اسپیکام درخواست .ثبت دامنه آی آر را خود را بدهید